## Rejestracja w Iserv przez telefon komórkowy lub na tablecie

1. Proszę wpisać do przeglądarki adres stron internetowej: cgs-hh.de

|                       | Suchen              | Abbrechen |   |         |
|-----------------------|---------------------|-----------|---|---------|
| Anmelden<br>cgs-hh.de | ı - IServ - cgs-hh. | de        |   |         |
| Google-Suche          |                     |           |   |         |
| Q cgs-hh.de           | ,                   |           |   |         |
|                       |                     |           |   |         |
|                       |                     |           |   |         |
|                       |                     |           |   |         |
|                       |                     |           |   |         |
| cgs-hh.de             |                     | ⊻ ⊗       |   |         |
| q w e r               | t z u i             | o p ü     |   | 111111  |
| a s d f               | g h j ŀ             | l Ö ä     |   | ALL A   |
| ŷ y x                 | c v b r             | n m 🗵     | X | THIN IN |
| 123                   | Leerzeichen         | . Öffnen  |   |         |

2. Wpisz nazwę konta (użyj tylko małych liter!)

|   | GRUNULE<br>SCHULE                                                                                                    |  |
|---|----------------------------------------------------------------------------------------------------|--|
|   | In der IServ-App fortfahren oder                                                                                                    |  |
| 2 | IServ-Anmeldung Account                                                                                                    |  |
| 3 | Passwort       Image: Description of the second second |  |
|   | IServ                                                                                                    |  |
|   | AA ≜ cgs-hh.de Č                                                                                                    |  |

3. Wprowadź początkowe hasło (6 cyfr).

4. Po pojawiu się zielonego pole wpisz nowe hasło.

| darf Groß- und<br>en sowie Ziffern und Zeichen<br>aute sind nicht erlaubt. Aus<br>nden sollten Sie Ihr Passwort<br>geben und regelmäßig<br>exer Ihr Passwort ist, desto<br>sein. | A<br>A<br>A<br>A<br>A<br>A<br>A<br>A<br>A<br>A<br>A<br>A<br>A<br>A |
|----------------------------------------------------------------------------------------------------|--------------------------------------------------------------------|
|----------------------------------------------------------------------------------------------------|--------------------------------------------------------------------|

5. Powtórz hasło i zapisz je na kartce.

6. Na stronie głównej dziecko zostanie powitane jego imieniem. Klikając symbol "hamburger" można przejść do menu.

|   | $\frown$                                                                                                    |
|---|----------------------------------------------------------------------------------------------------|
| 6 | E 🕈 » Hallo Clara!                                                                                                    |
|   | 🖻 E-Mail                                                                                                    |
|   | - Es befindet sich keine ungelesene E-Mail im<br>Posteingang -                                                                                                    |
|   | A E-Mails senden und empfangen                                                                                                    |
|   | News                                                                                                    |
|   | Es gibt zurzeit keine Neuigkeiten.                                                                                                    |
|   | Letzter Login: 16.04.2023 14:05                                                                                                    |
|   | ∎ IServ-App 🗙                                                                                                    |
|   | Laden Sie die IServ-App für eine für Ihr Mobilgerät<br>optimierte Nutzung und melden Sie sich mit Ihren IServ-<br>Zugangsdaten an. Weitere Informationen finden Sie in der<br>Dokumentation. |
|   | App Store                                                                                                    |
|   | Google Play                                                                                                    |
|   | AA                                                                                                    |

7. Konfigurowanie (instalowanie) aplikacji w AppStore.

|           | ✓ Suchen                                                 |                        |
|-----------|----------------------------------------------------------|------------------------|
|           | Cushan                                                   |                        |
|           | Suchen                                                   |                        |
|           | IServ                                                    |                        |
|           |                                                          |                        |
|           |                                                          | 1                      |
| N         | 1901 4                                                   |                        |
|           |                                                          |                        |
| _ \       | AKTUALI                                                  | SIEREN 🚺               |
| 7         |                                                          |                        |
|           | 2039 BEWERTUNGEN ALTER                                   | CHART EN               |
|           |                                                          | #05                    |
|           | 2,3 4+                                                   | #35                    |
| · · · · · | ★★☆☆☆ Jahre                                              | Bildung ISe            |
|           |                                                          |                        |
|           | Neue Funktionen                                          | Versionsverlauf        |
|           | Manajara 4.44.44                                         | V(co O To              |
|           |                                                          |                        |
|           | Fehlerkorrekturen und Stabilit                           | tsverbesserungen.      |
|           |                                                          |                        |
|           | Mawaahaas                                                |                        |
|           | vorschau                                                 |                        |
|           | 9:20 📚 🛙                                                 | 9:21                   |
|           | < doku-iserv.de                                          | *, <b>d</b> oku-iserv  |
|           |                                                          | * » Fulai » Proteinann |
|           | Mews                                                     | H > Coar > Possinging  |
|           | Theater-Gruppe                                           | × Verfassen            |
|           | 14.01.2019 16:30   🚨 Wolfgang Heine   👁 Lehrer   🗣 IServ |                        |
|           | Die Theater-Gruppe trifft sich in diesem Halbjahr immer  | G +                    |
|           | Mittwochs von 14:00-15:00 Uhr.                           | Termin shaesent For    |
|           |                                                          | rummusgusuge ro        |

8. Strona internetowa: cgs-hh.de

|   | <u>I</u> S                       |                          |  |
|---|----------------------------------|--------------------------|--|
| 8 | Geben Sie die Adres<br>cgs-hh.de | sse des IServs ein:<br>? |  |
|   | Wei                              | ter                      |  |

9. Zaloguj się używając imienia i nazwiska (jak w punkcie 2).

|    | SCHULT SCHULT                                                          |  |
|----|------------------------------------------------------------------------|--|
|    | Um sich am IServ anzumelden, geben<br>Sie bitte Ihre Anmeldedaten ein. |  |
| 9  | vorname.nachname                                                       |  |
| 10 | Passwort                                                               |  |
|    | Anmelden                                                               |  |

10. Wprowadź nowe hasło (z punktu 4).